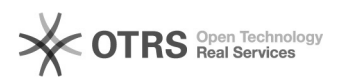

## Добавление Skype в меню "Отправить"

## 18.05.2024 23:54:03

|                 |                                         |                          | Печать статьи FAQ             |
|-----------------|-----------------------------------------|--------------------------|-------------------------------|
| Категория: Об   | бщие::Пользователи::Пользовательское ПО | Голоса:                  | 0                             |
| Состояние: об   | бщедоступное (всем)                     | Результат:               | 0.00 %                        |
| <b>Язык:</b> ru |                                         | Последнее<br>обновление: | 14:53:47, Чтв 22 Авг, 2019 г. |

Ключевые слова

Skype

## Симптомы (общедоступное)

Иногда по какой-то причине Skype отсутствует в меню "Отправить" доступном по нажатию правой кнопкой мыши на файле в проводнике.

Проблема (общедоступное)

Иногда по какой-то причине Skype отсутствует в меню "Отправить" доступном по нажатию правой кнопкой мыши на файле в проводнике.

Решение (общедоступное)

Для добавления Skype в меню "Отправить" потребуется: 1)Перейти в следующую папку: Для Windows XP: C:\Documents and Settings\"Имя пользователя"\SendTo\ Для Windows 7/8/8.1: C:\Users\"Имя пользователя"\AppData\Roaming\Microsoft\Windows\SendTo\ 2) Нажать правой клавишей на пространстве папки и в контекстном меню выбрать Создать --> Ярлык 3) В открывшемся окне в поле "Укажите расположение объекта" ввести: "C:\Program Files (x86)\Skype\Phone\Skype.exe" /sendto: 4) В поле "Введите имя ярлыка" введите "Skype" и нажмите кнопку "Готово"

Теперь Skype доступен в качестве назначения в меню "Отправить"